| 设置         |    |                             |     | - 🗆 ×                                    |
|------------|----|-----------------------------|-----|------------------------------------------|
| Windows 设置 |    |                             |     |                                          |
|            |    | 自然の置                        |     | 9                                        |
|            |    | <b>系统</b><br>显示、声音、通知、电源    |     | <b>设备</b><br>重穿。打印机。最后                   |
|            |    | 手机<br>连接 Android 设备和 iPhone |     | 网络和 Internet<br>WILAN、 Toff應到、 VPN       |
|            | ¢. | 个性化<br>背景 毗耳、颜色             | 111 | 应用<br>和意意以应用。可适下了,可应有可能的。<br>引希@零基础学电脑常识 |

2. 然后,在"个性化"窗口中,选择左侧的"任务栏",找到右侧的"打开或关闭系统图标",点击。

÷ 设置 X 打开或关闭系统图标 ŵ 时钟 Θ 0 开 **一** 开 喇 音量 ۲ 网络 **〇** 开 电源 ) 开 输入指示 0 开 0 定位 0 开 头前 @零些时学电脑常识

4. 这将恢复音量控制图标

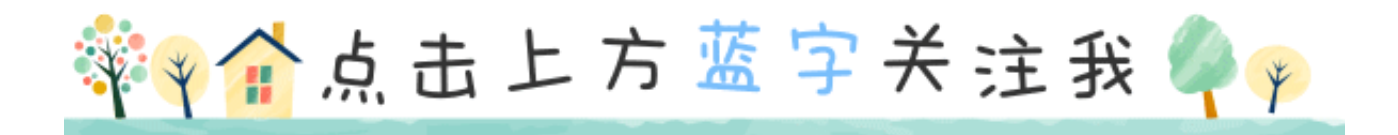